# How to register your credit card account

It takes just a few minutes to register and set up your payment method. Let's get started!

Get more value from your credit card issued by Synchrony

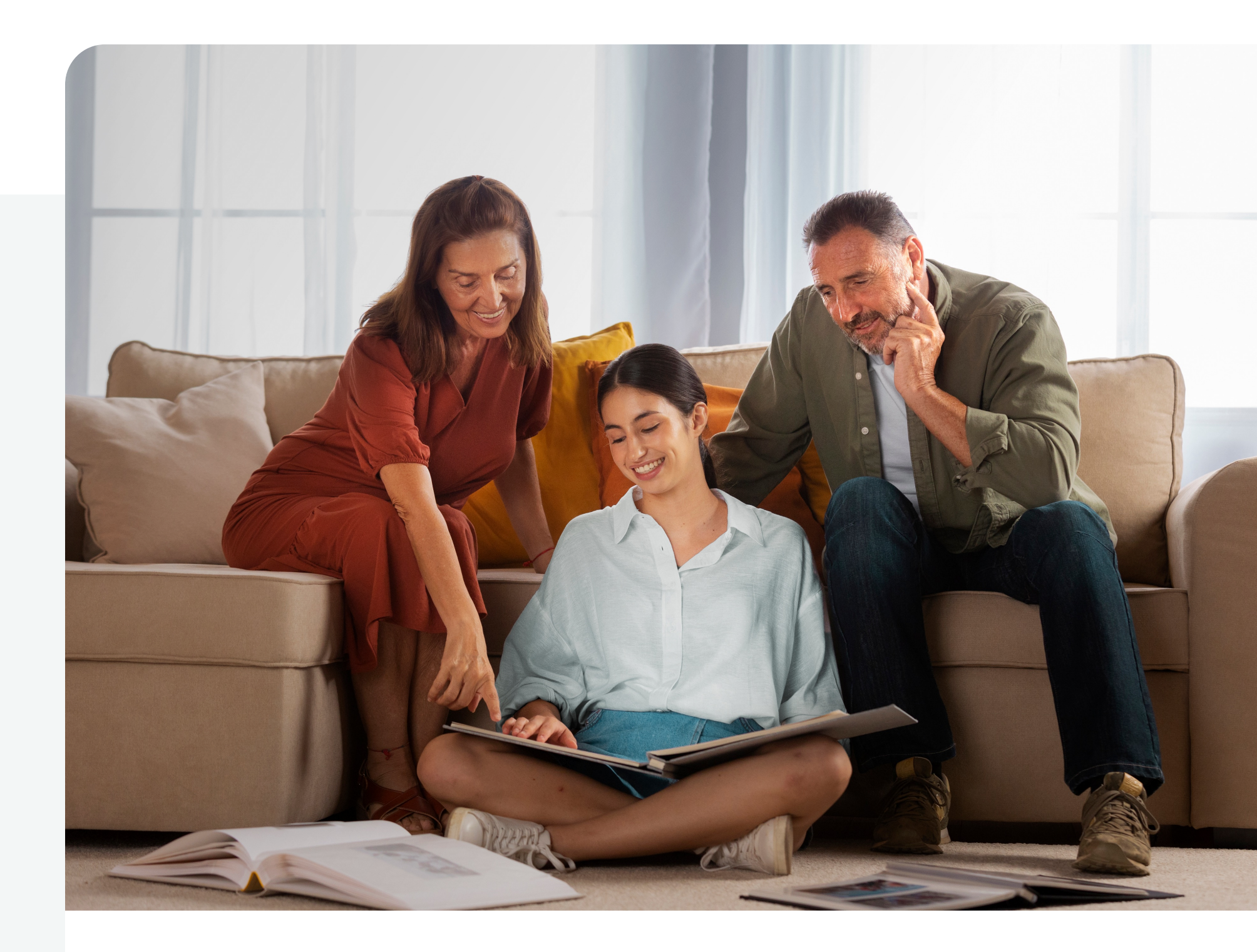

### Enjoy all the advantages of registering your account online! We know you're busy working forward to all the important things in life. That's why we want to make sure you have a fast, convenient and secure way to manage many of your credit card accounts issued by Synchrony. By registering at <u>synchrony.com</u>, you can easily track account activity, schedule payments, view statements and more — anytime, anywhere, from your computer or mobile device.

### Here's how to get started!

| Account Lookup       | Verification | Profile Setup | Confirmation |
|----------------------|--------------|---------------|--------------|
|                      |              |               |              |
| Account Number       |              |               |              |
| Last 4 Digits of SSN |              |               |              |
| Date of Birth        |              |               |              |

### **Step 1: Gather your information**

Please have the following items handy when you're ready to register your Synchrony credit card account and set up payment methods:

- Your Synchrony account number
- Last four digits of your Social Security number
- Your date of birth

### Step 2: Look up your account

- Go to the synchrony.com Registration page.
- Or, in the MySynchrony Mobile App, click *Register* on the log in page.
- Enter your account number, the last four digits of your Social Security number and your date of birth, and then click *Continue*.
  - When you begin entering information into each field, you'll see quick tip boxes appear on your screen.

| Account Lookup       | Verification | Profile Setup | Confirmation |
|----------------------|--------------|---------------|--------------|
|                      |              |               |              |
| Account Number       | (            | •••••         |              |
| ∟ast 4 Digits of SSN |              | 6875          |              |
| Date of Birth        | (            | 01 01         | 1980         |

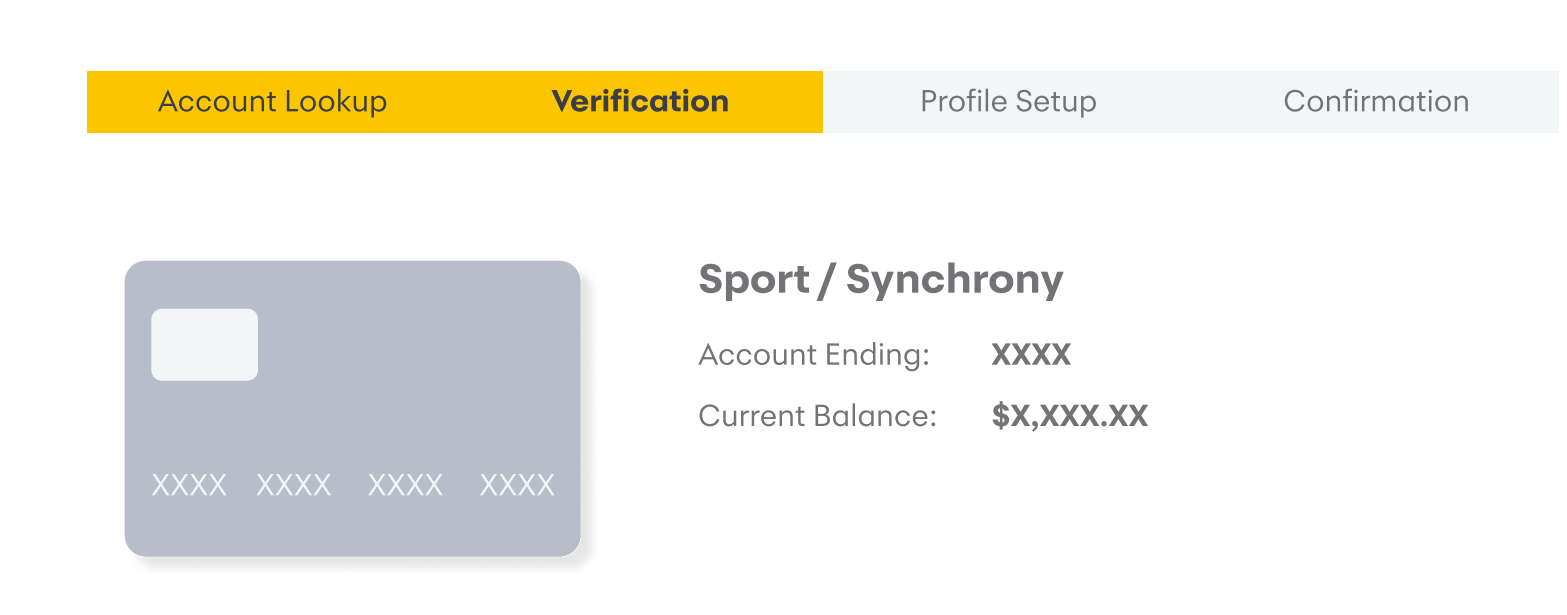

# Step 3: Verify your account information

• Review and verify that the account information shown is correct, and then click *Continue*.

**Account Not Yet Registered** 

If the information is not correct, please call the phone number shown on the screen for assistance.

# Step 4: Check multi-account status

- If you have more than one credit card issued by Synchrony, you will have the opportunity to include additional accounts in this one-time registration.
- When you are done, click *Continue*.

| XXXX XXXX XXXX XXXX | Sport / Synchrony<br>Account Ending: XXXX<br>Current Balance: \$X,XXX.XX |
|---------------------|--------------------------------------------------------------------------|
| XXXX XXXX XXXX XXXX | Home/Synchrony<br>Account Ending: XXXX<br>Current Balance: \$X,XXX.XX    |

| Account Lookup   | Verification | Profile Setup    | Confirmation |     |
|------------------|--------------|------------------|--------------|-----|
|                  |              |                  |              | St  |
| User Name        |              | Account Username |              |     |
| Password         |              | •••••            |              | • ( |
| Confirm Password |              | •••••            |              |     |

### **Step 5A: Set up your profile**

• Create a user name and password.

#### **Security Questions**

| Step 5B: Set up your profile                                                                                                    | Question 1 | What was the name of your first grade teacher?      |
|----------------------------------------------------------------------------------------------------|------------|-----------------------------------------------------|
| Create three security questions and answers                                                                                                    |            | Jane Doe                                            |
| <ul> <li>Enter your email address.</li> </ul>                                                                                                    |            |                                                     |
| <ul> <li>You will have the option to request paperless statements.</li> <li>Review and agree to the Terms and Conditions.</li> <li>Click <i>Continue</i>.</li> </ul> | Question 2 | What was the name of your best man at your wedding? |
|                                                                                                    |            | John Smith                                          |
|                                                                                                    |            |                                                     |

#### **Congratulations!**

You've successfully registered for Consumer Center

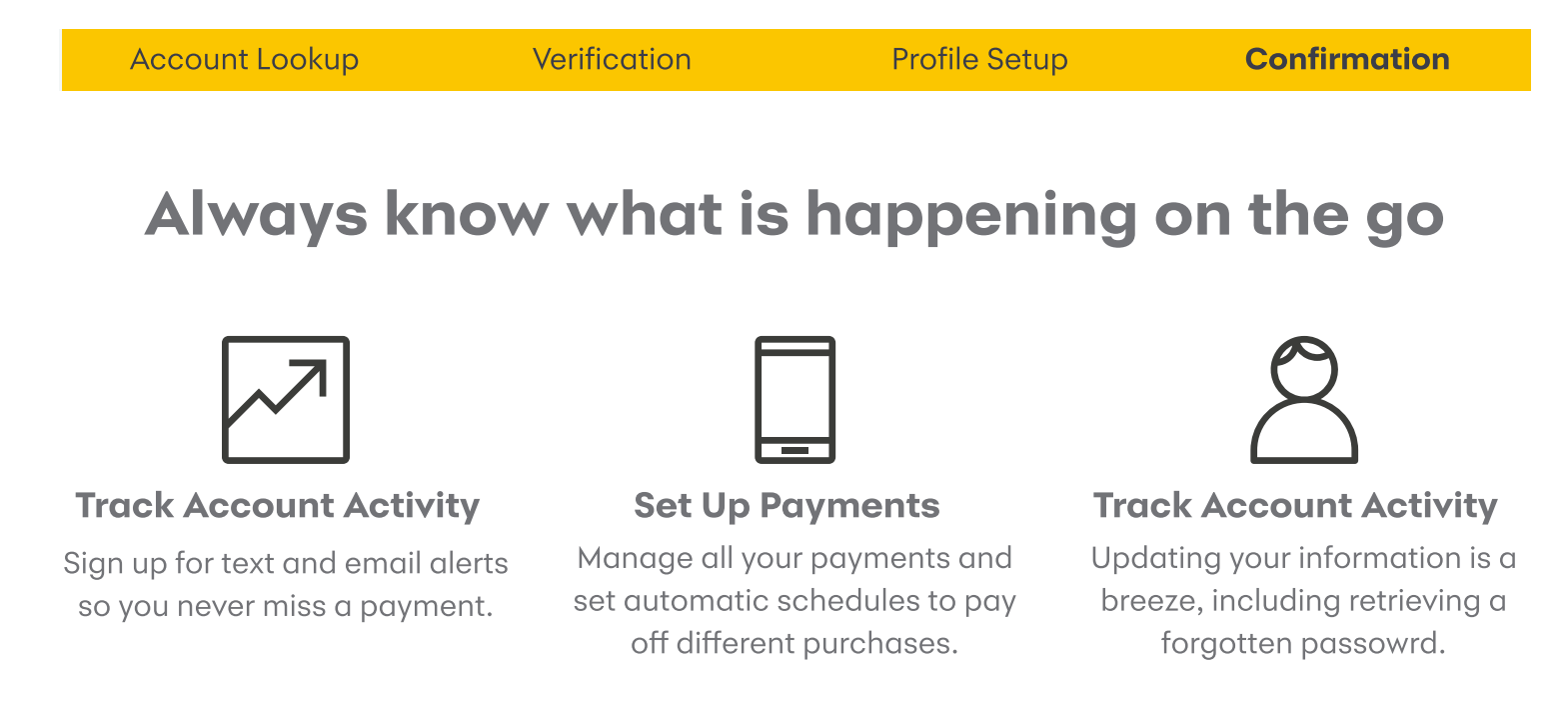

### **Step 6: Receive confirmation**

- When you've successfully registered, you'll receive a confirmation message.
- Click Go to My Account.

## **Questions?**

Please call the phone number on the back of your Synchrony credit card if you have questions or need further assistance in registering your account.